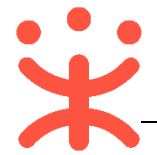

# 供应商项目采购-电子招投标操作指南

# 一、 项目采购概述

#### 业务简介

采购组织机构(采购代理机构或采购单位)通过政采云平台生成项目并发布 招标公告后,供应商通过公告进行报名,采购组织机构对供应商报名信息进行审 核(可配),审核通过后,供应商需在线制作投标文件,到达开标时间后,供应 商解密投标文件,由采购组织机构组织开评标。

#### 适用范围

本指南以公开招标这种采购方式为例,阐述供应商在项目采购-电子招投标 流程中的操作步骤。

#### 功能简介

供应商主要在政采云项目采购模块以及政采云投标客户端 (需要安装后才可 使用) 中操作:

#### 项目采购模块:

| ○ 总览                                 | 项目报名 / 公告报名   |               |               |        |          |                     |     |    |
|--------------------------------------|---------------|---------------|---------------|--------|----------|---------------------|-----|----|
| ₩ 项目报名                               | 公告报名 推荐报名 已报名 |               |               |        |          |                     |     |    |
| 😨 采购文件下载                             | 项目编号: 请输入项目编号 | 项目名称: 请输入项目名称 | 采购人:          | 请输入采购人 |          |                     | 搜索  | 重置 |
| ⊥ 投标文件上传                             | 项目编号          | 项目名称          | 采购人           | 采购方式   | 预算金额(万元) | 投标截止时间              | 状态  | 操作 |
| 开标评标                                 | 【保证金项目】1204   | 【保证金项目】1204   | 测试省本级采<br>购单位 | 公开招标   | 100      | 2018-12-06 00:00:00 | 待报名 | 报名 |
| 项目结果                                 | 【电子开评标】1204   | 【电子开评标】1204   | 测试曾本级采<br>购单位 | 公开招标   | 0.1      | 2018-12-06 00:00:00 | 待报名 | 报名 |
| 中标通知书                                | test1129公开编号  | test1129公开名称  | 测试省本级采<br>购单位 | 公开招标   | 13       | 2018-12-06 10:48:58 | 待报名 | 报名 |
| □□□□□□□□□□□□□□□□□□□□□□□□□□□□□□□□□□□□ | 发公告           | 发公告           | 测试省本级采<br>购单位 | 公开招标   | 1        | 2018-12-21 17:15:19 | 待报名 | 报名 |

目前政采云平台供应商项目采购功能包含:

- 项目报名:供应商可通过公告报名或推荐报名,查看已报名的项目;
- 采购文件下载:下载采购文件;
- 投标文件上传:供应商将制作完成的投标文件进行上传;
- 开标评标: 解密投标文件, 查看开标记录;
- 项目结果: 查看中标项目和未中标项目;
- 中标通知书: 查看中标通知书;
- 更正公告: 查看已报名项目的更正公告和全部更正公告;

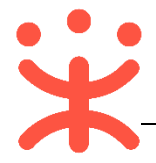

## 投标客户端:

| ※ 政采云投标客户端<br>曾打开文件 ♥ 新新                                | - ► ×<br>⑦   ① ▼                                                                                                    |
|---------------------------------------------------------|----------------------------------------------------------------------------------------------------|
| 业务流程                                                    | 已报名项目(6) 历史项目                                                                                                    |
| ● <u>项目报名</u> ><br>已报名 61                               | 【【电子开评标】1204】【电子开评标】1204                                                                                              |
| <b>采购文件</b> ><br>采购文件数 50                               | <ul> <li>              金 浜 (1) (1) (1) (1) (1) (1) (1) (1) (1) (1)</li></ul>                                          |
| 日 投标响应文件编制<br>可编制 6                                     | 【电子开评测试使用20181129】电子开评测试使用20181129测试项目                                                                                |
| 投标响应文件上传                                                | ○ 天明八 1900日年秋天明平位 ○ 衣林飯正山明 2015-12-100551.29 ○ C报名的项 12 □ 采明方式:公开招标 [編制]                                              |
| 项目开标 ><br>最近待开标:【电子开评标】120-<br>开标时词:2018-12-06 00:00:00 | 【shcg17-11620-03】上海市财政局政府采购信息管理平台及电子集市运维服务<br>♀ 采购人: 测试省本级采购单位 ① 投标截止日期: 2018-12-11 08:58:48 ◎ 己报名标项:1<br>国采购方式: 公开招标 |
| 中标通知书         >           中标项目 0         >              | 编制                                                                                                    |
| 版本号:1.0.2.0                                             | 【shcg17-11620-01】上海市财政局政府采购信息管理平台及电子集市运维服务                                                                            |

目前政采云供应商投标客户端功能包含:

- 项目报名: 链接到政采云平台, 登录后, 可进行项目报名;
- 采购文件: 链接到政采云平台, 登录后, 可下载采购文件;
- 投标响应文件编制:离线编制投标响应文件;
- 投标响应文件上传:链接到政采云平台,登录后,将自制完成的投标文 件进行上传;
- 项目开标:链接到政采云平台,登录后,进行标书解密、查看开标记录;
- 中标通知书: 链接到政采云平台, 登录后, 查看中标通知书;

# 二、 操作准备

**为了避免页面存在兼容性问题,建议使用谷歌 Chrome 或 360 浏览器操作。** 在进行项目采购-电子招投标操作前,供应商需要确保完成以下配置。

1. 岗位权限配置

供应商在项目采购-电子招投标的岗位以及权限说明(岗位即代表功能权限,可操作菜单的权限,根据本单位的规定,勾选对应岗位权限):

| 岗位    | 主要权限菜单 |
|-------|--------|
| 交易管理岗 | 项目采购   |

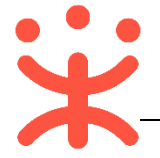

# 三、 项目采购-电子招投标管理

#### 项目采购-电子招投标流程:

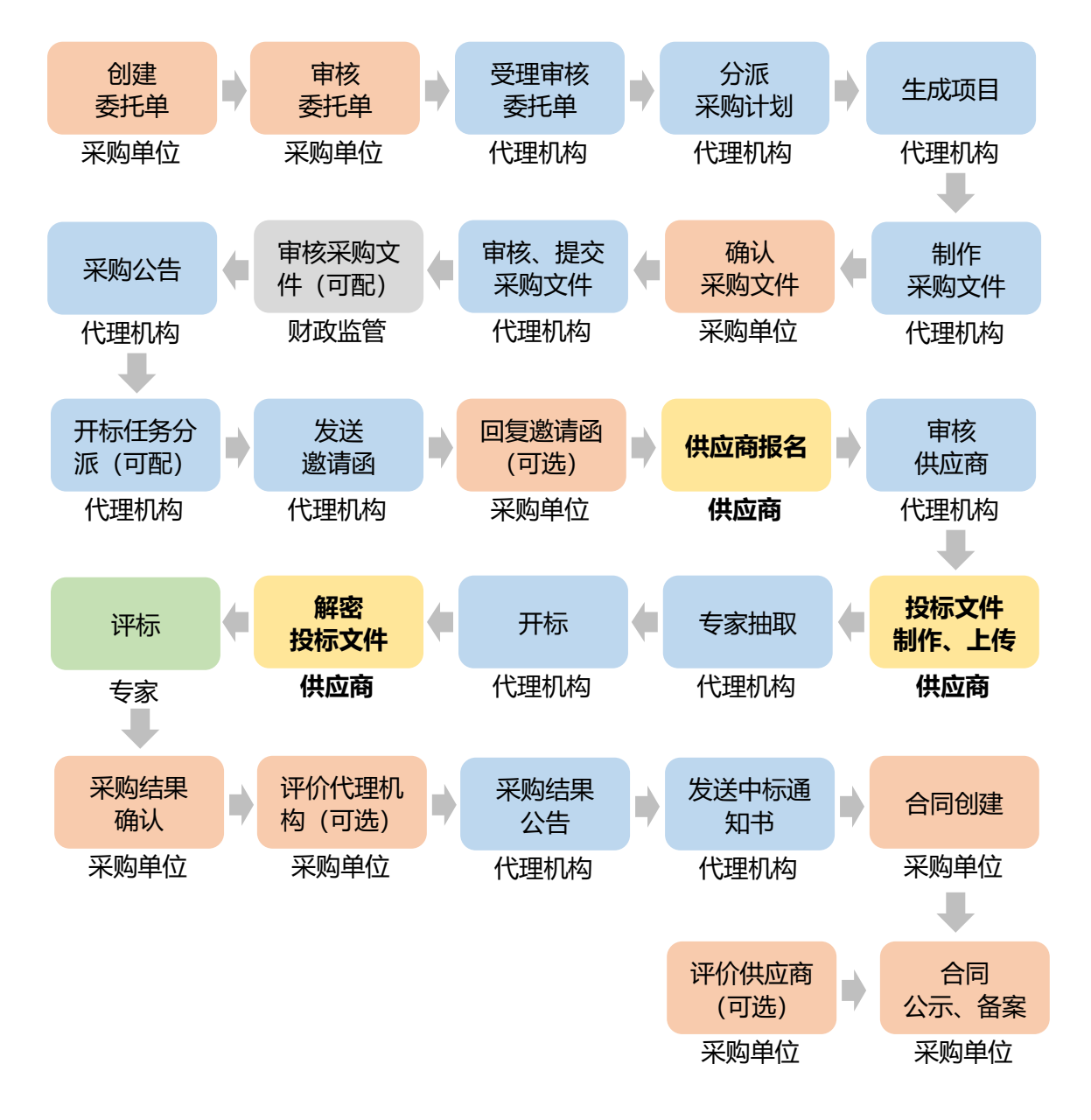

#### (一) 供应商报名

**说明**:供应商可通过公告或推荐进行报名,由采购组织机构对供应商的报名 信息进行审核。

路径:用户中心—项目采购—项目报名。

1) 在 "项目报名" 页面,选择需要报名的项目,点击操作栏【报名】按钮;

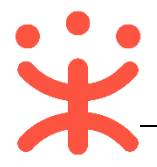

| <b>项目报名</b> | 公告报名 推荐报名 已报名 |               |               |        |          |                     |     |    |
|-------------|---------------|---------------|---------------|--------|----------|---------------------|-----|----|
| 😨 采购文件下载    | 项目编号: 请输入项目编号 | 项目名称: 请输入项目名称 | 采购人:          | 请输入采购人 |          |                     | 搜索  | 重置 |
| 1 投标文件上传    | 项目编号          | 项目名称          | 采购人           | 采购方式   | 预算金額(万元) | 投标截止时间              | 状态  | 操作 |
| 开标评标        | 【保证金项目】1204   | 【保证金项目】1204   | 测试者本级采购<br>单位 | 公开招标   | 100      | 2018-12-06 00:00:00 | 待报名 | 报名 |

# 2) 进入报名信息填写页面,带 "\*" 的为必填项;

| 标项信息                          |                  |                                           |           |      |       |    |       |                |         |         |
|-------------------------------|------------------|-------------------------------------------|-----------|------|-------|----|-------|----------------|---------|---------|
| *选择                           | 标项               | 采购单位                                      | 标项名称      |      | 数量    | 单位 | 预算金额( | 万元) 保证         | 金金额(万元) | 状态      |
|                               | 1                | 测试省本级采购                                   | 单位 测试省计算机 |      | 不限    | 台  | 100   | 5              |         | 待报名     |
| 供应商报名信题                       | ē.               |                                           |           |      |       |    |       |                |         | 选择历史联系人 |
| 单位名称                          |                  | 测试零三有                                     | 与限公司      |      | 法定代表人 |    | 零三    | 1              |         |         |
| *联系人姓名                        |                  | 开心                                        |           |      | * 手机  |    | 135   | 512345678      |         |         |
| 联系电话                          |                  |                                           |           |      | 传真    |    |       |                |         |         |
| *邮箱                           |                  | 310024@                                   | qq.com    |      | *联系地址 |    | 政研    | R <del>Z</del> |         |         |
| 供应商资格响应                       | <u>Ф</u>         |                                           |           |      |       |    |       |                |         |         |
|                               |                  | 标项1 资质                                    | 要求        |      |       |    | 响     | 应情况            |         |         |
| 序号                            |                  | 类型                                        | 资质要求 2    | 是否符合 |       | 資质 | 5说明   |                | 响应材料    |         |
| <b>4</b> <sup>1</sup> 允许联合体投标 |                  | <ul> <li>○ 联合体</li> <li>● 非联合体</li> </ul> |           | 允许联合 | 合体投标  |    | 3 止皓  |                |         |         |
| ☑ 同意以下                        | 《网上报名:<br>-<br>- | 承诺》                                       |           |      |       |    |       |                |         |         |

注:

- 1:选择需要报名的标项;
- 2: 选择是否是联合体投标;
- 3: 如有响应材料需要上传,可在此端口上传;
- 4: 勾选"同意以下《网上报名条例》";
- 5:内容填写完整后,点击【报名】;

# **完成状态:**报名完成后,在"项目报名-已报名"标签页下,显示状态为"通过",如采购组织机构开启了"实名报名-需要审核",状态为"审核中";

| 公告报名   | 推荐报名    | 已报名 |          |         |              |                     |          |                     |         |    |
|--------|---------|-----|----------|---------|--------------|---------------------|----------|---------------------|---------|----|
| 项目编号:  | 请输入项目   | 编号  | 项目名称:    | 请输入项目名称 | 采购人:         | 请输入采购人              |          |                     | 搜索      | 重置 |
| 项目编号   |         |     | 项目名称     |         | 采购人          | 采购方式                | 预算金额(万元) | 投标截止时间              | 状态      | 撮作 |
| 开心1204 |         |     | 开心201820 | 18      | 测试省本级采<br>单位 | <sup>2购</sup> 公开招标  | 1        | 2018-12-25 15:09:11 | 标项—:通过  | 更改 |
| 【保证金项  | 〔目】1204 |     | 【保证金项目   | 1204    | 测试省本级采<br>单位 | <sup>399</sup> 公开招标 | 100      | 2018-12-06 00:00:00 | 标项一:审核中 | 查看 |

## (二) 投标文件制作、上传

#### 1. 登录客户端

**说明**:供应商将政采云电子投标客户端下载、安装完成后,可通过账号密码 或 CA 登录客户端进行投标文件制作。

(注:供应商先要申领 CA,申领流程可参考《CA 申领操作指南》,进行申

领;供应商拿到 CA 后需要在政采云平台进行绑定,可参考《CA 登录操作 指南》,进行绑定。)

请供应商在使用政采云客户端时,使用 WIN7 及以上操作系统;

1) 供应商将 CA 插入电脑,打开政采云客户端登录页面,点击【登录】按钮, 直接登录客户端;(注:如 CA 驱动未下载,点击【CA 驱动下载】,先进行 驱动下载。)

|                                | - ロ<br>で<br>で<br>副新近てA-単純金e用紙画図おV1.0.10.2<br>で<br>副新近书<br>CA販訪下教>> | × |
|--------------------------------|--------------------------------------------------------------------|---|
| <b>武平 立投标客户端</b><br>安全,高效的投标工具 | 登录<br>注: CA驱动仅支持Windows操作系统                                        |   |
|                                |                                                                    | j |

2) 供应商也可点击右下角电脑图标,使用账号密码登录;

|                                         |        | Figure 2015<br>Figure 2015<br>Figur | H遥驱动V1.0.10.2<br>CA服动下载>> | - 6 X         |
|-----------------------------------------|--------|----------------------------------------------------------------------------------------------------|---------------------------|---------------|
| 武乐云投标客户端<br>紫☆ . Rapidates 工員           | 注 i CA | 登 著<br>驱动仅支持Window                                                                                                    | <b>₹</b>                  | ·<br>● 击明边里登录 |
| 请使用政采云平台注册账号登录       L       supplier02 | ×      |                                                                                                    |                           |               |
| 金            免费注册                       | ▼      |                                                                                                    |                           |               |
| 登录                                      |        |                                                                                                    |                           |               |
| ☑ 记住密码                                  | □ 自动登录 |                                                                                                    |                           |               |

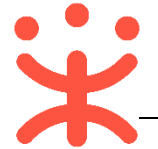

#### 2. 投标文件制作

说明:供应商报名通过后,可在投标客户端进行投标文件制作。

(注:供应商先要申领 CA,申领流程可查看《CA 申领操作指南》,然后将 CA 与政采云平台账号绑定)。

路径: 政采云投标客户端——投标响应文件编制。

1) 在"政采云投标客户端"左侧菜单栏选择【投标响应文件编制】,选择需要制 作投标文件的项目,点击【编制】;

| * 政采云投标客户端                                                         |                                                                                                    |
|--------------------------------------------------------------------|----------------------------------------------------------------------------------------------------|
| ●打开文件… 3日月前                                                        |                                                                                                    |
| 业务流程                                                               | 已报名项目(6) 历史项目                                                                                                    |
| ● <u></u> 项目报名 ><br><sub>已报名 61</sub> >                            | 【【电子开评标】1204】【电子开评标】1204                                                                                             |
| • 采购文件 > 采购文件数 50                                                  | <ul> <li></li></ul>                                                                                                  |
| 日 投标响应文件编制<br>可编制 6                                                | 【电子开译测试使用20181129】电子开评测试使用20181129测试项目<br>Q.乐购人、测试省本级乐购单位 ① 投传載止日期: 2018-12-10 09-5129 ◎ 已报名标项:12                    |
| •                                                                  | <ul> <li>         三 采购方式:公开招标         <ul> <li></li></ul></li></ul>                                                  |
| ● <b>项目开标</b> ><br>最近份开标 【电子开评标 】 120<br>开标时词: 2018-12-06 00:00:00 | 【shcg17-11620-03】上海市财政局政府采购信息管理平台及电子集市运维服务<br>显采购人: 测试省本现采购单位 ① 投标截止日期: 2018-12-11 08-58-48 參已报名标项: 1<br>国采购方式: 公开招标 |
| 中标通知书         >           中标项目 0         >                         | 编制                                                                                                    |
| 版本号:1.0.2.0                                                        | 【shcg17-11620-01】上海市财政局政府采购信息管理平台及电子集市运维服务                                                                           |

2) 在弹框里选择需要制作投标文件的标项,点击右下角【确定】按钮;

|                   | 选择参与标  | 示项     |           |           |      | ×    |                           |
|-------------------|--------|--------|-----------|-----------|------|------|---------------------------|
|                   | ⅰ 列表中; | 为报名已通过 | 过项        |           |      |      | 목4                        |
| 50                | 选择     | 标项号    | 标项名称      | 采购人       | 预算金额 | (万元) |                           |
| 5件<br>5件          |        | 标项1    | 测试省本级采购单位 | 测试省本级采购单位 |      | 0.1  | <br>]<br>]<br>]<br>]<br>] |
| <b>K</b> #<br>18- |        |        |           |           | 取消   | 确定   | 市                         |

3) 进入投标文件制作页面, 左侧可查看整个投标文件制作流程以及当前环节;

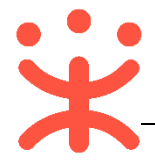

| ⑤ 返回首页     | 基本信息填写                              |                                                                       |                                                     | 变更标项 下一步 |
|------------|-------------------------------------|-----------------------------------------------------------------------|-----------------------------------------------------|----------|
| 1 基本信息     | 【【电子开评标】自行组<br><u>2</u> 采购人:测试省本级采购 | (织项目1219】 【<br><sup>(1)</sup> (1) (1) (1) (1) (1) (1) (1) (1) (1) (1) | 电子开评标】自行组织项目1219<br>间:2018-12-2100:00:00 📄 采购方式:公开招 | 标        |
| 2<br>导入PDF | 测试零二有限公司                            |                                                                       | 标项2-测试省本级采购单位办公用品<br>采购人、测试省本级采购单位 预算会额。01万元        |          |
|            | 标项1(允许联合体)                          | 非联合体                                                                  |                                                     |          |
| 3 标书关联     | 标项2 (允许联合体)                         | 非联合体                                                                  | 非联合体投标                                              |          |
| 4 标书检查     |                                     |                                                                       |                                                     |          |
| 5 标书签章     |                                     |                                                                       |                                                     |          |
| 6 生成电子标书   |                                     |                                                                       |                                                     |          |

## 4) 在"基本信息"页面;

| ✿ 返回首页     | 基本信息填写                                  | 変更标项                                                              |
|------------|-----------------------------------------|-------------------------------------------------------------------|
| 1 基本信息     | 【【电子开评标】自行组织项目1219<br>2、采购人:测试省本级采购单位 ① | 23<br>】【电子开评标】自行组织项目1219<br>开标时间: 2018-12-21 00:00:00 国 采购方式:公开招标 |
| 2<br>导入PDF | 测试零二有限公司                                | <b>标项2-测试省本级采购单位办公用品</b><br>采购人:测试省本级采购单位 预算金额:0.1万元              |
|            | 标项1(允许联合体) 非联合                          |                                                                   |
| 3 标书关联     | 标项2 (允许联合体) 非联合                         |                                                                   |
| 4 标书检查     |                                         |                                                                   |
| 5 标书签章     |                                         |                                                                   |
| 6 生成电子标书   |                                         |                                                                   |

注:

- 1: 如采购组织机构允许联合体投标,此处可修改是否联合体投标,反之则无法修改;
- 2: 如供应商选择标项有误,可变更标项,重新制作投标文件;
- 3: 如暂不制作下一步流程,可点击【保存】;
- 4: 相关内容核实完成后, 进入下一步;

5) 在 "导入 PDF" 页面;

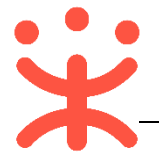

| ✿ 返回首页  | 导入PDF                                                          |   |          | 2 下一步                                                                                          |
|---------|----------------------------------------------------------------|---|----------|------------------------------------------------------------------------------------------------|
| 1 基本信息  |                                                                | ø |          | 5                                                                                              |
| 2 导入PDF | ■ RUI 2 小 4 00 2 / 1 / 1 / 1 / 1 / 1 / 1 / 1 / 1 / 1 /         | 0 | PDF      | 您当前未导入资格响应文件PDF文件!<br>1.请不要是入却计100M位PDF文件                                                      |
| 3 标书关联  | <ul> <li>资格响应文件</li> <li>报价要求响应文件</li> <li>商务技术响应文件</li> </ul> | 0 |          | "请开支导入加密或已读的PDF文件<br>3.点击Word2007及以上版本左上角<br>的"office"按钮字电击"另存为"之后弹窗单<br>击"保存类型"选择PDF输出PDF格式文件 |
| 4 标书检查  |                                                                |   | <b>±</b> | 点击导入                                                                                           |
| 5 标书签章  |                                                                |   |          |                                                                                                |
| 6 生成电子标 | 书                                                              |   |          |                                                                                                |

#### 注:

1:将"资格响应文件"、"报价要求响应文件"、"商务技术响应文件"以 PDF 格式导入; 2:导入端口,将制作好的投标文件,点击 Word2007 及以上版本,左上角的"office"按 钮,点击"另存为",在弹窗单击"保存类型"选择 PDF,输出 PDF 格式文件;(注: PDF 文 件不超过 100M)

3: 上传完成后, 进入下一步;

据价要求响应文件商务技术响应文件

6)供应商导入投标文件后,发现内容有误,可点击【重新导入】,将正确的文件

|    | 导入;            |      |           |                                      |     |
|----|----------------|------|-----------|--------------------------------------|-----|
|    | 导入PDF          |      |           |                                      | 下一步 |
|    | 标项1 👔          |      |           |                                      |     |
|    | 🖾 资格响应文件       | 0    |           |                                      |     |
|    | 🖾 报价要求响应文件     | 0    |           |                                      |     |
|    | 🗏 商务技术响应文件     | 0    |           |                                      |     |
|    |                |      |           | 之 <b>入成功</b><br>件名称:商务技术响应文件<br>传时间: |     |
|    |                |      |           | 重新导入                                 |     |
| 7) | 投标文件导)         | 、完成后 | , 各文件右边显示 | 绿色图标;                                |     |
|    | 标项1 🚺          |      |           |                                      |     |
|    | <br>  🔳 资格响应文件 | :    |           |                                      |     |

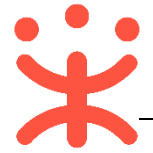

8) 进入标书制作页面,将标书关联定位项,专家在评标时,点击评分项,可直 接定位到该评分项内容;

| 标书制作 6 2 操作帮助      | 3        | 5                                         | 4                     | 8 💽                                        | ÷ |
|--------------------|----------|-------------------------------------------|-----------------------|--------------------------------------------|---|
| 有关联定位后图标变成绿色       | × 关联     | 定位 放弃关联                                   | 关联点【1页】               | ×                                          |   |
| 标项1 <b>i</b>       |          |                                           | E把以肘木购。<br>(执行陕财办系)   | <b>观 项 団 觃 畑 殆 承 诺 书</b><br>采管[2006]21号文件) | ^ |
| □ 成立满3年            | <b>ø</b> | 为响应党中央、<br>在此庄严承诺:                        | 、国务院关于治理              | 昆政府采购领域商业贿赂行为的号召,我公司                       |   |
| 🖃 报价要求响应文件         |          | 1、在参与政府                                   | 采购活动中遵纪。              | 守法、诚信经营、公平竞标。                              |   |
| □ 符合性要求            | 4        | <ol> <li>2、不向政府采<br/>业随欧以谋取亦易;</li> </ol> | と购人、采购代理材<br>ホ1.合。    | 机构和政府采购评审专家进行任何形式的商                        |   |
| 🗅 不能超过预算要求         | 0        | 3、不向政府采                                   | 。<br>购代理机构和采则         | 购人提供虚假资格文件或采用虚假应标方式                        |   |
| │<br>□ 商务技术响应文件  7 |          | 参与政府采购市场;<br>4、不采取"围                      | 竞争并谋取成交。<br>]标、陪标"等商」 | 业欺诈手段获得政府采购定单。                             |   |
| □ 符合性要求            |          | 5、不采取不正                                   | 当手段诋毁、排打              | 挤其他投标供应商。                                  |   |
| B 加盖公章             | 0        | 6、不在提供商                                   | 「品和服务时"偷爹             | 梁换柱、以次充好"损害采购人的合法权                         |   |
| ┣ 提供社保             | 0        | <sup>亚。</sup><br>7、不与米购人                  | 、米购代理机构。              | <b>政府米购评审专家或其它投标供应商</b> 恶意串                |   |
| □ 评分要求             |          | 通,进行质疑和投<br>8、尊重和接受                       | 诉,维护政府采购<br>达         | P市场秩序。<br>理部门的监督和政府采购代理机构招标采购              |   |
| 🗆 对用户需求的响应程度       |          | 要求,承担因违约                                  | 行为给采购人造成              | 的损失。                                       |   |
| □ 有优于磋商响应文件的       | 9        | 9、不发生其他                                   | 和有悖于政府采购              | 公开、公平、公正和诚信原则的行为。                          |   |
| □ 第一点              | •        | 承诺单位: ( )<br>全权代表: ( )                    | 盖章)<br>签字)            |                                            |   |
| □ □ 第二点            | 0        | 地 址:                                      |                       | 邮 编:                                       |   |

注:

1:选择需要定位的关联项;

2: 在右侧 PDF 文档里找到需要关联的页面;

3: 点击【关联定位】,关联项定位完成,如定位有误,可找到需要关联的页面,再点击 【关联定位】;

4:关联定位完成,显示关联点以及具体在第几页;

5:如对招标文件的某项要求,供应商的投标响应文件未能提供相应的内容与其对应,可选择放弃关联。放弃关联后,专家在评审时会提示供应商未对此项招标要求提供相应 内容;

6: 点击【操作帮助】, 看查看关联项定位操作流程;

7:关联项定位后,显示绿色标识"♥";未关联定位点的,显示灰色标识"♥";关联失败或检查出未关联的,显示红色标识"●";放弃的关联项,显示"<sup>●</sup>"
8:所有关联项都定位完成后,进入下一步;

9) 进入标书检查页面,系统对标书进行检查是否制作完成,如系统检查到问题, 页面上可看到具体问题;

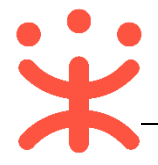

| ✿ 返回首页   | 标书检查                                    |                                |                | 检查下一步 |
|----------|-----------------------------------------|--------------------------------|----------------|-------|
| 1 基本信息   | 100% 共检                                 | 查出1项问题<br>: 1.未检测JGA [CA检测J有误; |                |       |
| 2 导入PDF  |                                         |                                | 2              |       |
| 3 标书关联   | ▲ 检测项目<br>投资人基本信息(共1项)                  | 标项1(共4项)                       | 标项2(共4项)       |       |
| 4 标书检查   | 上         L           基本信息         CA检测 | 文格响应 报价要求                      | ダ格响应      报伯要求 |       |
| 5 标书签章   |                                         | 商务技术 开标—览表                     | 商务技术 开标—览表     |       |
|          | 最新内容                                    |                                |                |       |
| 6 生成电子标书 | 无                                       |                                |                |       |

10) 如系统检查未发现问题,点击右上角【下一步】按钮;

| 标书检查              |                | 下 |
|-------------------|----------------|---|
| 100% 未检:          | 查出问题           |   |
| ┃ 检测项目            |                |   |
| 投资人基本信息 (共1项)     | 标项1(共4项)       |   |
| 基本信息         CA检测 | 愛格响应      报价要求 |   |
|                   | 商务技术 开标—览表     |   |
| 最新内容              |                |   |
| 无                 |                |   |

11) 此时,之前关联的内容会被锁定,无法进行编辑,如需恢复编辑,根据需要 修改的内容,在左侧选择对应菜单栏,进入页面后,点击左上角【恢复编辑】 按钮;(注:点击"恢复编辑"按钮后,会清除之前签章的 PDF 文件,需重 新进行检查、签章。)

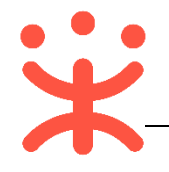

| <ul> <li>〒 政采云投标客户端</li> <li>■ 打开文件…</li> <li>■ 另有</li> </ul> | 荒<br>至本地 ☑恢复编辑                                 |        |     |                                                      | × ¤ -<br>• ① • |
|---------------------------------------------------------------|------------------------------------------------|--------|-----|------------------------------------------------------|----------------|
| ⑤ 返回首页                                                        | 导入PDF                                          |        |     |                                                      | 下一步            |
| 1 基本信息                                                        | 标项1 1<br>资格响应文件 报价要求响应文件                       | 0      |     |                                                      |                |
| 2<br>导入PDF                                                    | 📰 商务技术响应文件                                     | 0      |     |                                                      |                |
| 3 标书关联                                                        | 标项2 <b>①</b><br>一 资格响应文件 一 报价要求响应文件 一 资务技术响应文件 | 0<br>0 | PDF | <b>导入成功<br/>文件名称:资格响应文件</b><br>上传时间:2018-12-20 11:19 |                |
| 4 标书检查                                                        |                                                |        |     |                                                      |                |
| 5 标书签章                                                        |                                                |        |     |                                                      |                |
| 6 生成电子标书                                                      |                                                |        |     |                                                      |                |

12) 进入标书签章页面, 投标文件显示灰色"未签章";

| 适回首页     | 标书签章 ② 操作帮助 下一步                                           |
|----------|-----------------------------------------------------------|
| 1 基本信息   | 标项1 <b>1</b><br>ご <u>续格响应文件</u><br>ご 报价要求响应文件<br><b>1</b> |
| 2 导入PDF  | 一 商券技术响应文件                                                |
| 3 标书制作   |                                                           |
| 4 标书检查   |                                                           |
| 5 标书签章   |                                                           |
| 6 生成电子标书 |                                                           |

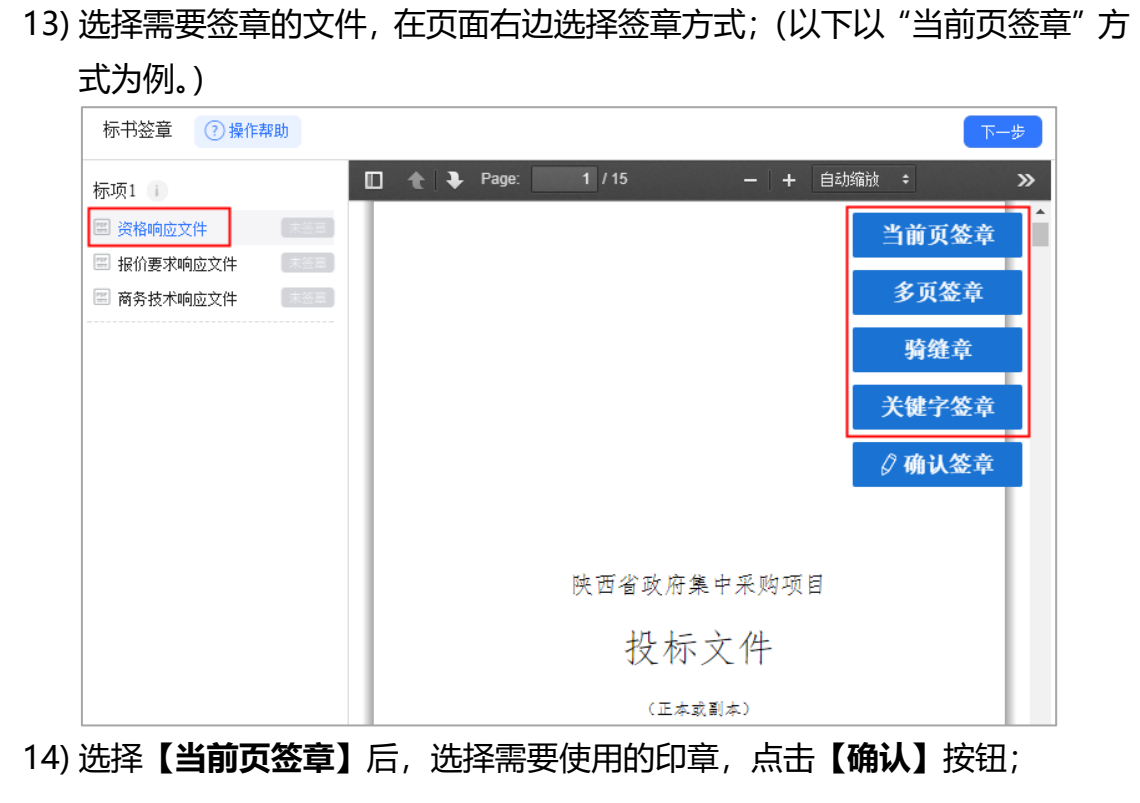

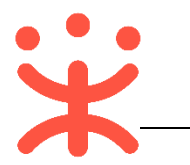

| 标书     | i ③ 操作帮助 下一步                                                                         |
|--------|--------------------------------------------------------------------------------------|
| 标项1    | ž                                                                                    |
| □ 资格   |                                                                                      |
| ■ 扱1)  |                                                                                      |
|        |                                                                                      |
|        | 确认                                                                                   |
| 15) 弹框 | 是示"请拖动印章至盖章处",点击【确定】;                                                                |
| - F    | 示 ×                                                                                  |
| (      | ) 请拖动印章至盖章处<br>确定                                                                    |
| 16) 将印 | 〕拖动至需要盖章的位置后,点击 <b>【确认盖章】</b> ;                                                      |
|        | Page: 1 / 15 - + 自动缩趾 : >>       当前页签章       多页签章       骑缝章       关键字签章       / 确认签章 |
|        | 0.戸今回,府集中天的原文<br>投标<br>(正本家副本)                                                       |
| 17) 弹柜 | 是示"在您标记的印章位签章",点击【确定】;                                                               |
| ł      | × ž                                                                                  |
|        | •                                                                                    |
| Q      | ) 在您标记的印章位签章                                                                         |

18) 签章完成后,对应的文件右边显示"已签章";

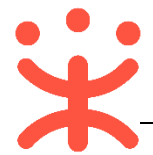

| 标项1 🕕      |       |
|------------|-------|
| 🔳 资格响应文件   | (已签章) |
| 🔳 报价要求响应文件 | 未签章   |
| 🔳 商务技术响应文件 | 未签章   |

19) 如签章有误,需要修改,点击【已签章】,上方弹框"撤销签章",点击【撤 销签章】后,重新签章;

| 标项1 🚺      | 撤销签章 |
|------------|------|
| 🔳 资格响应文件   | 已签章  |
| 📰 报价要求响应文件 | 未签章  |
| 📰 商务技术响应文件 | 末签章  |

20) 所有文件都签章后,文件名右边显示"已签章",点击右上角【下一步】;

| 标书签章 🕜 操作帮助                                           |     |             |            | 下一步 |
|-------------------------------------------------------|-----|-------------|------------|-----|
| 标项1 👔                                                 |     | age: 1 / 15 | - + 自动缩放 ÷ | »   |
| 📰 资格响应文件                                              | 已签章 |             | 当前         | 页签章 |
| <ul> <li>圖 报价要求响应文件</li> <li>IIII 商务技术响应文件</li> </ul> | 已签章 |             | 多〕         | 页签章 |
|                                                       |     |             | 咕          | 游音  |
|                                                       |     |             | 79         |     |
|                                                       |     |             | 关键         | 子签章 |
|                                                       |     |             | ☑ 确        | 认签章 |

21) 进入生成电子标书页面,将投标文件加密,点击【生成电子加密标书】;

| ✿ 返回首页   | 生成电子标书   |
|----------|----------|
| 1 基本信息   |          |
| 2 导入PDF  |          |
| 3 标书制作   |          |
| 4 标书检查   |          |
| 5 标书签章   | 生成电子加密标书 |
| 6 生成电子标书 |          |

22) 在弹框里点击长方形框,选择加密标书放置的位置,点击【确认】按钮,标 书生成后有两份,一份为加密标书(用于供应商投标上传),一份为备份标书 (该标书未加密,用于供应商内部存档查看);

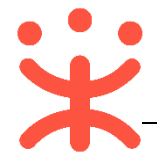

| 生成电子加密标书                                                   | ×     |
|------------------------------------------------------------|-------|
| 生成到: E:政采云投标客户端                                            |       |
|                                                            | 取消 确认 |
| <ul> <li>政采云电子投标文件.标书备份</li> <li>政采云电子投标文件.加密标书</li> </ul> |       |

23) 投标文件保存到本地后,在开标前将电子加密标书上传至政采云平台,点击

| 生成电子标书                       |  |
|------------------------------|--|
|                              |  |
| 加密文件已保存在本地,请前往政采云平台上传电子加密标书。 |  |
| 前往平台上传                       |  |

【前往平台上传】, 链接至政采云平台进行上传;

3. 投标文件上传

**说明:**投标文件制作完成并生成加密标书,在开标前,供应商需将加密的投标文件上传至政采云平台,到达开标时间后,解密投标文件。 路径:用户中心—项目采购—投标文件上传。

1) 在"投标文件上传-进行中"标签页下,选择状态为"待上传"的项目,点击操作栏【上传】按钮;

|         | 进行中 已结束 |        |           |              |                        |    |
|---------|---------|--------|-----------|--------------|------------------------|----|
|         | 项目编号    | 项目名称   | 采购人       | 金额 (万元) 采购方式 | 投标截止时间 状态              | 操作 |
| 12 开标评标 | 开心1211。 | 开心1211 | 测试省本级采购单位 | 1 公开招标       | 2018-12-31<br>09:00:00 | 上传 |

2) 在投标文件上传页面,需填写基本信息;

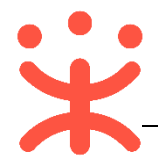

| 投标文(            | 牛上传 / <b>上传</b>                   |             |          | 返回                 | 提交         |
|-----------------|-----------------------------------|-------------|----------|--------------------|------------|
| 基本信             | 息                                 |             |          |                    | 3          |
| 1               | 法定代表人或授权代表:                       | 开心          | * 身份证号码: | 330106199512127890 | 7          |
|                 | * 手机:                             | 15912345678 | * 邮编:    | 310024             |            |
|                 | * 地址:                             | 政采云         |          |                    |            |
|                 |                                   | 3/30        |          |                    |            |
|                 |                                   |             |          |                    |            |
| 上传电<br><b>2</b> | 8子加密标书                            |             |          | 距离上传截止: 18天 21     | .时 45分 38秒 |
| 上传の             | 之件<br>「限,格式为.jmbs后缀格式的电           | 子加密标书       |          |                    |            |
| Ē "             | 赋零三有书).j <mark>r</mark> hbs(1011. | 2KB)        |          |                    |            |

#### 注:

- 1: 填写投标人基本信息,当投标文件开始解密系统将发送短信至该联系人手机;
- 2:上传的加密标书后缀是:.jmbs;如: )浙江触角科技有限公司(加密标书.jmbs)。
- 3: 内容填写完整, 提交投标文件;

**完成状态:** 投标文件上传成功后, 在"投标文件上传-进行中"标签页下, 显示状态为"已上传"。

| 进行中     | 已结束 |        |           |         |      |                        |        |
|---------|-----|--------|-----------|---------|------|------------------------|--------|
| 项目编号    |     | 项目名称   | 采购人       | 金额 (万元) | 采购方式 | 投标截止时间 状态              | 操作     |
| 开心1211。 |     | 开心1211 | 测试省本级采购单位 | 1       | 公开招标 | 2018-12-31<br>09:00:00 | 传 查看撤回 |

(注: 在投标截止时间前, 供应商可撤回投标文件, 修改内容。)

#### (三) 解密投标文件

**说明:**达到开标时间后,供应商在政采云平台解密投标文件,专家和采购组 织机构可查看投标文件,专家依据投标文件进行评审。(注:解密投标文件必 须插入 CA。)

路径:用户中心—项目采购—开标评标。

1) 在"开标评标-待办理"标签页下,选择已到达开标时间的项目,点击操作栏 【解密】按钮;

| 合 投标文件上传 | 待办理 全部   |          |               |      |                        |      |       |    |
|----------|----------|----------|---------------|------|------------------------|------|-------|----|
|          | 项目编号     | 项目名称     | 采购人           | 采购方式 | 预算金额(万元) 开标时间          | 报名标项 | 状态    | 操作 |
| 日 开标评标   | kp公开1204 | kp公开1204 | 测试省本级采购<br>单位 | 公开招标 | 0.4 2018-12-05 10:00:3 | 1    | • 待解密 | 解密 |

2) 进入投标文件解密页面 (注:供应商必须插入 CA 才可解锁),点击右上角

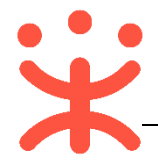

# 【**解密】**按钮;

| 开标评标 / <b>解密</b>                                             | Ke fra      |
|--------------------------------------------------------------|-------------|
| 开心1211                                                       | ● 状态: 待解密标书 |
| 🖻 项目编号:开心1211。 🔮 采购人:测试省本级采购单位 🕑 投标截止时间: 2018-12-12 09:00:00 |             |
| 1 解密         2 查看开标记录                                        |             |

## 3) 在弹框里输入 PIN 码,点击【**确认】**;

| (<br>请输入P | IN码:          |    | × |     |
|-----------|---------------|----|---|-----|
| 解密中       | □≎:<br>●●●●●● |    |   |     |
| 下载投标文     | 确认            | 取消 |   | 89% |

4) 投标文件显示"解密中";

| ▲22       |     |
|-----------|-----|
|           | 35% |
| 下载投标又件完成, |     |

5) 解密完成, 弹框提示"解密成功";

| 开心1211                                                       | ● 状态:已解密标书 |
|--------------------------------------------------------------|------------|
| 🖻 项目编号:开心1211。 🚨 采购人:测试省本级采购单位 🕚 投标截止时间: 2018-12-12 09:00:00 |            |
| <ol> <li>解密</li> <li>● 解密成功</li> <li>・② 直看开标记录</li> </ol>    |            |
|                                                              |            |

6) 解密结束,供应商可点击【查看开标记录】查看开标记录;

| 1          | 测试感三有限公司  | a 1           | 1               | 1                   | 1         | 1          |
|------------|-----------|---------------|-----------------|---------------------|-----------|------------|
| 序号         | 供应商名称     | 最终报价          | 供货期/服务项目负责人     | 保证金缴纳方式             | 确认声明书是否签署 | 备注         |
| 标项1        |           |               |                 |                     |           |            |
| 开标记录       | ₹         |               |                 |                     |           |            |
|            |           |               |                 |                     |           |            |
|            |           | ✓ 解密          |                 | 2                   | 查看开标记录    |            |
| 🖻 项目编      | 号:开心1211。 | S. 采购人: 测试省本级 | Q采购单位 ① 投标截止时间: | 2018-12-12 09:00:00 |           |            |
| 开心12       | 11        |               |                 |                     |           | ▶ 状态: 已解密体 |
| Fight in 1 |           |               |                 |                     |           |            |

7) 点击右上角【视频直播】, 可查看开标室开标情况;

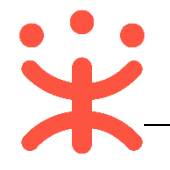

| 干标评标 | / 解密                                                       |      |             |         | 返回 视频直    | 播 打印 |
|------|------------------------------------------------------------|------|-------------|---------|-----------|------|
| 干标记录 | <b>₹</b>                                                   |      |             |         |           |      |
| 标项1  |                                                            |      |             |         |           |      |
| 序号   | 供应商名称                                                      | 最终报价 | 供货期/服务项目负责人 | 保证金缴纳方式 | 确认声明书是否签署 | 备注   |
| 1    | 测试零三有限公司                                                   | 1    | 1           | 1       | 1         | 1    |
|      | <ul> <li>(i) 视频播放异常, 请刷</li> <li>N新</li> <li>N新</li> </ul> | 新武武  |             |         |           |      |

### 8) 点击右上角【打印】按钮,可打印开标记录;

| 开标评标 / <b>详情</b> |                  |                               | 返回       | 视频直播       |
|------------------|------------------|-------------------------------|----------|------------|
| 开心1211           |                  |                               |          | ● 状态:已解密标书 |
| 🖻 项目编号:开心1211。   | 🖁 采购人: 测试省本级采购单位 | ⑤ 投标截止时间: 2018-12-12 09:00:00 |          |            |
|                  | 🖌 解密             |                               | 2 查看开标记录 |            |

**完成状态:**供应商解密完成后,在"开标评标-待办理"标签页下,显示状态为"已解密"。

| 待办理 全部  |        |           |      |          |                        |      |      |    |
|---------|--------|-----------|------|----------|------------------------|------|------|----|
| 项目编号    | 项目名称   | 采购人       | 采购方式 | 预算金额(万元) | 开标时间                   | 报名标项 | 状态   | 操作 |
| 开心1211。 | 开心1211 | 测试省本级采购单位 | 公开招标 | 1        | 2018-12-12<br>09:00:00 | 1    | ●已解密 | 查看 |

# 四、 查看中标通知书

**说明:** 采购组织机构将中标通知书发送给中标供应商,供应商可通过平台查 看。

路径:用户中心—项目采购—中标通知书。

1) 在"中标通知书"页面,选择需要查看的中标项目,点击操作栏【查看】按钮;

|                   | 中标结果列表                        |                           |           |      |    |          |       |    |
|-------------------|-------------------------------|---------------------------|-----------|------|----|----------|-------|----|
| 投标文件上传     投标文件上传 | 项目编号                          | 项目名称                      | 采购人       | 采购方式 | 标项 | 预算金额(万元) | 状态    | 操作 |
| 🕞 开标评标            | 20180720公开-001                | 20180720公开-001            | 测试省本级采购单位 | 公开招标 | 1  | 0.0001   | • 已中标 | 查看 |
| ② 项目结果            | 测试省本级采购单位计算机项<br>目-liangjie-7 | 测试省本级采购单位计算机项目-liangjie-7 | 测试省本级采购单位 | 公开招标 | 1  | 0.0011   | • 已作废 |    |
| (1) 中标通知书         | 公开双标项stttt                    | 公开双标项stttt                | 测试省本级采购单位 | 公开招标 | 1  | 22       | • 已作废 |    |

2) 在新页面中, 可查看中标通知书, 供应商可点击右上角【验签】, 验证签章是 否有效;

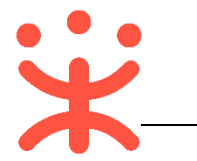

|                                                | ⊘ 验签 |
|------------------------------------------------|------|
|                                                |      |
|                                                |      |
| 中标通知书                                          |      |
|                                                |      |
| 测试零三有限公司:                                      |      |
|                                                |      |
| 经评定, <u>20180720 公开-001(20180720 公开-001)</u> 的 |      |
| 标项1:测试省本级采购单位计算机项目,确定你公司中标,                    |      |
| 中标价格为 0.0001 万元。                               |      |

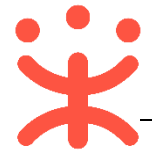

#### 您可以通过以下方式获得平台操作帮助:

- 操作手册/视频 (登录后在政采云平台首页采宝下方或在服务大厅-操作指南)
- 智能客服
  - 1) 在线咨询 (智能采宝):

PC 端: <u>http://m.tb.cn/x.X2oEy</u>

手机端:搜索并关注微信公众号"政采云平台",点击"关于我们-智能客 服"

2) 帮助中心 (常见问题): <u>https://help.zcy.gov.cn/</u>

3) 自助留言 (问题反馈): <u>https://customer.zcy.gov.cn/feedback</u>

• 客服热线: 400-881-7190

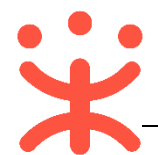

## 版本说明

| 资料名称      |    | 包含内容      | 版本   | 更新时间     |
|-----------|----|-----------|------|----------|
| 政采云平台-供应商 | 1) | 项目采购概述    | V1.1 | 20181214 |
| 项目采购-电子招投 |    | -业务简介     |      |          |
| 标操作指南     |    | -适用范围     |      |          |
|           |    | -功能简介     |      |          |
|           | 2) | 操作准备      |      |          |
|           | 3) | 项目采购-电子招投 |      |          |
|           |    | 标管理       |      |          |
|           | 4) | 查看中标通知书   |      |          |
|           |    |           |      |          |
|           |    |           |      |          |
|           |    |           |      |          |

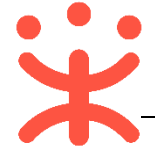

非常感谢您使用政采云平台服务,如果您有什么疑问或需要请随时联系政采 云。

本手册可能包含技术上不准确的地方、或与产品功能及操作不相符的地方、 或印刷错误。政采云将根据产品功能的增强而更新本手册的内容,并将定期改进 或更新本手册中描述的产品或程序。更新的内容将会在本手册的新版本中加入。

#### 版权所有©政采云

本手册适用于政采云平台项目采购-电子招投标—供应商。未经政采云书面 许可,任何单位和个人不得擅自复制、修改本手册的部分或全部,并不得以任何 形式传播。

#### 责任声明

在适用法律允许的范围内, 政采云对本手册的所有内容不提供任何明示或暗 示的保证; 不对本手册使用作任何保证。本手册使用中存在的风险, 由使用者自 行承担。

在适用法律允许的范围内, 政采云在任何情况下都不对因使用本手册相关内 容及本手册描述的产品而产生的任何特殊的、附带的、间接的、直接的损害进行 赔偿, 即使政采云已被告知可能发生该等损害。

在适用法律允许的范围内, 政采云对任何由于不可抗力、网络攻击、计算机 病毒侵入或其他非政采云因素, 导致的产品不能正常运行造成的损失或造成 的用户个人资料泄露、丢失、被盗用等互联网信息安全问题免责。